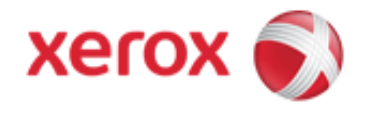

## Solutions for : How To Specify Default Copy Settings

## Solution : Specify Default Copy Settings

- 1. Login to System Administrator mode from the Control Panel. See the <u>Related Items</u> below for additional information.
- 2. Select Service Settings.
- 3. Select Copy Service.
- 4. Select Feature Defaults.
- 5. Make the desired changes to the settings on the following tabs:
  - Copy:
    - Output Color
    - Reduce/Enlarge settings
    - Paper Supply
    - 2-Sided Copying
    - Copy Output settings
  - Image Quality:
    - Original Type
    - Image Options
    - Image Enhancement
    - Color Balance
  - Layout Adjustment:
    - Original Orientation
    - Original Size
    - Image Shift
    - Edge Erase
  - Output Options: Set Annotations for copy jobs.
  - Job Assembly: Set Build Job options.
- 6. Select Save Defaults or the Check Mark.

**NOTE**: Not all options listed are supported on all printers. Some options apply only to a specific printer model, configuration, operating system, or driver type.

7. Logout of System Administrator mode. See the Related Items below for additional information.

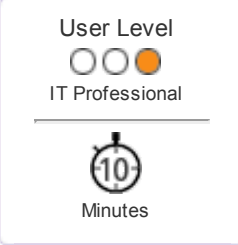

<sup>© 1999-2013</sup> XEROX CORPORATION. All rights reserved.